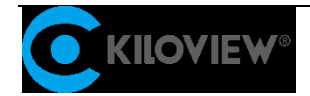

Leading solution provider of IP-based video transmission

# **Deployment and Notice**

# Kiloview NDI Core Server Deployment Guide

(V2.0 version)

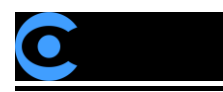

# CONTENTS

| 1 | Kilo | iew NDI Core server deployment1                                                                                   |             |  |  |  |  |
|---|------|----------------------------------------------------------------------------------------------------|-------------|--|--|--|--|
|   | 1.1  | Server environment preparation                                                                                    | 1           |  |  |  |  |
|   |      | <ul><li>1.1.1 Hardware environment</li><li>1.1.2 Software environment</li><li>1.1.3 Network environment</li></ul> | 1<br>1<br>1 |  |  |  |  |
|   | 1.2  | Login to server                                                                                                   | 2           |  |  |  |  |
|   | 1.3  | Deployment guide                                                                                                  | 3           |  |  |  |  |
|   | 1.4  | Login authentications                                                                                             | 7           |  |  |  |  |
| 2 | Gen  | eral Questions and Solutions                                                                                      | 8           |  |  |  |  |
|   | 2.1  | If there is an error message during the deployment process                                                        | 8           |  |  |  |  |
|   | 2.2  | No response for a long time for the installation of the docker                                                    | 8           |  |  |  |  |
|   | 2.3  | Fail to pull image                                                                                                | 9           |  |  |  |  |
|   | 2.4  | NDI Core could not be logged in normally                                                                          | 10          |  |  |  |  |
|   | 2.5  | How to set static IP address for NDI Core                                                                         | 11          |  |  |  |  |

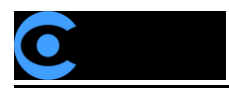

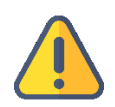

#### Note

To deploy the NDI Core, you need to load the NDI Core mirror locally. Please contact the sales staff at Kiloview or send an email to info@kiloview.com to obtain the mirror.

# **1** Kiloview NDI Core server deployment

## **1.1 Server environment preparation**

#### 1.1.1 Hardware environment

Processor: High frequency CPU, such as E2288G, 12 Generation Core i5 12600K.

Hard disk: 64G or higher.

Memory: 4GB RAM or above 16G.

Network card: one or more 10G or higher speed network card.

#### 1.1.2 Software environment

Operation system: Linux64-bit operating system (Ubuntu 18.04, 20.04) .

#### 1.1.3 Network environment

Internet application tools and image files.

LAN Bandwidth: 10 Gigabit networks.

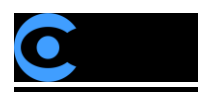

## 1.2 Login to server

You can use remote terminal software to login to the server, Xshell or PuTTy is recommended.

Xshell download website: https://www.netsarang.com/zh/xshell-download/

PuTTy download website: https://www.chiark.greenend.org.uk/~sgtatham/putty/latest.html

1) After installing Xshell, enter IP address of the server in the new session and use SSH protocol to

communicate. The default port is 22, click "Ok" after input completed.

| Connection                                                                                                    | Connection                                                                |                                                                 |
|----------------------------------------------------------------------------------------------------|---------------------------------------------------------------------------|-----------------------------------------------------------------|
| Authentication     Login Prompts     Login Scripts     SSH     SSH     SECURITY     SFTP     TELNET     RLOGIN     SERIAL     Proxy | General<br>Name:<br>Protocol:<br>Host:<br>Port Number:<br>Description:    | server name SSH Server IP address 22                            |
| Keep Alive     Terminal     Keyboard     VT Modes     Advanced     Window     Highlight     Advanced                                | Reconnect<br>Reconnect aut<br>Interval:<br>TCP Options<br>Use Nagle's alo | tomatically if connection is terminated unexpectedly          0 |
| Ball                                                                                                    |                                                                           |                                                                 |

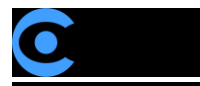

2) Enter the user name and password in the pop-up dialog box. Ordinary users need sudo to obtain

management right or log in as root user. The deployment process in the following is completed by

root user.

You can enter "sudo su-" in command window to switch to the root user.

# **1.3 Deployment guide**

Step 1: Install container. Enter "curl -fsSL https://get.docker.com | bash" in the terminal window.

| root@kiloview:/#                | curl -fsSL https://get.docker.com   sh                                                                         |
|---------------------------------|----------------------------------------------------------------------------------------------------|
| # Executing docke               | r install script, commit: 93d2499759296ac1f9c510605fef85052a2c32be                                             |
| + sh -c apt-get u               | pdate -qq >/dev/null                                                                                           |
| + sh -c DEBIAN_FR               | ONTEND=noninteractive apt-get install -y -gg apt-transport-https ca-certificates curl >/dev/null               |
| + sh -c curl -fs5               | L "https://download.docker.com/linux/ubuntu/gpg"   gpgdearmoryes -o /usr/share/keyrings/docker-archive-        |
| keyring.gpg                     |                                                                                                    |
| + sh -c echo "deb               | [arch=amd64 signed-by=/usr/share/keyrings/docker-archive-keyring.gpg] https://download.docker.com/linux/ubuntu |
| <pre>focal stable" &gt; /</pre> | etc/apt/sources.list.d/docker.list                                                                             |
| + sh -c apt-get u               | pdate -qq >/dev/null                                                                                           |
| + sh -c DEBIAN_FR               | ONTEND=noninteractive apt-get install -y -qqno-install-recommends docker-ce-cli docker-scan-plugin docker-     |
| ce >/dev/null                   |                                                                                                    |
| + version_gte 20.               | 10                                                                                                    |
| + [ -z ]                        |                                                                                                    |
| + return O                      |                                                                                                    |
| + sh -c DEBIAN_FR               | ONTEND=noninteractive apt-get install -y -qq docker-ce-rootless-extras >/dev/null                              |
| + sh -c docker ve               | rsion                                                                                                    |
| Client: Docker                  | Engine - Community                                                                                             |
| Version:                        | 20.10.11                                                                                                    |
| API version:                    | 1.41                                                                                                    |
| Go version:                     | go1.16.9                                                                                                    |
| Git commit:                     | dea9396                                                                                                    |
| Built:                          | Thu Nov 18 00:37:06 2021                                                                                       |
| 05/Arch:                        | linux/amd64                                                                                                    |
| Context:                        | default                                                                                                    |
| Experimental:                   | true                                                                                                    |
| Server: Docker En               | gine - Community                                                                                               |
| Engine:                         |                                                                                                    |
| Version:                        | 20.10.11                                                                                                    |
| API version:                    | 1.41 (minimum version 1.12)                                                                                    |
| Go version:                     | go1.16.9                                                                                                    |
| Git commit:                     | 847da18                                                                                                    |
| Built:                          | Thu Nov 18 00:35:15 2021                                                                                       |
| 05/Arch:                        | linux/amd64                                                                                                    |
| Experimental:                   | false                                                                                                    |
| containerd:                     |                                                                                                    |
| Version:                        | 1.4.12                                                                                                    |
| GitCommit:                      | 7b11cfaabd73bb80907dd23182b9347b4245eb5d                                                                       |
| runc:                           |                                                                                                    |
| Version:                        | 1.0.2                                                                                                    |
| GitCommit:                      | v1.0.2-0-g52b36a2                                                                                              |
| docker-init:                    |                                                                                                    |
| Version:                        | 0.19.0                                                                                                    |
| GitCommit:                      | de40ad0                                                                                                    |

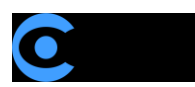

#### Step 2: Install NDI discovery tool. Enter "apt install avahi-daemon" in the terminal window.

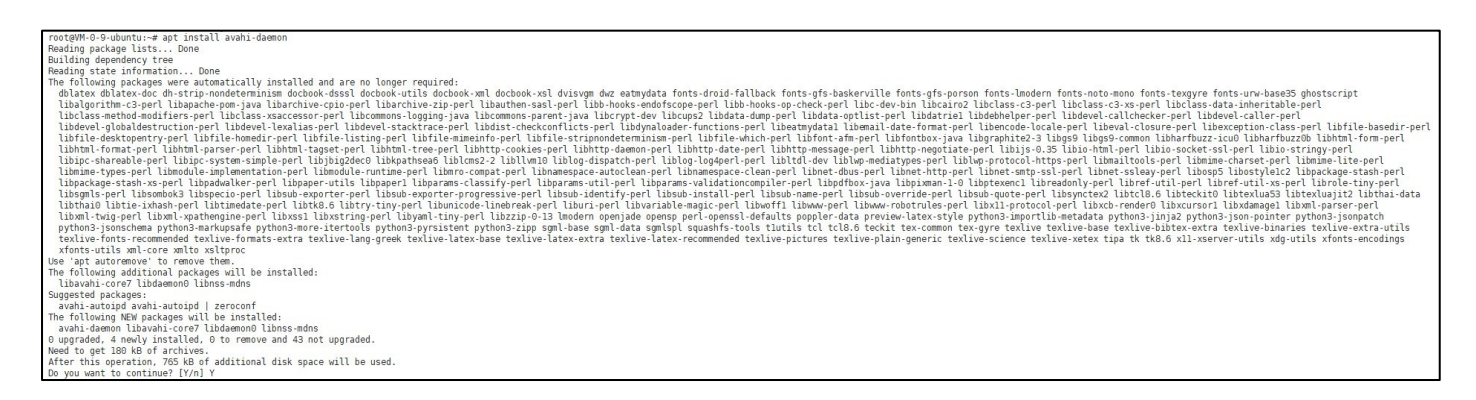

Enter Y behind "Do you want to continue?[Y/n]". Waiting for the installation completed.

Step 3: Install netdata to obtain CPU, network datasheet, etc. Enter

"docker run -d --name status --restart=always -v /var/run/docker.sock:/var/run/docker.sock:ro --pid

host --network host -e GLANCES\_OPT="-w" nicolargo/glances" in the terminal window.

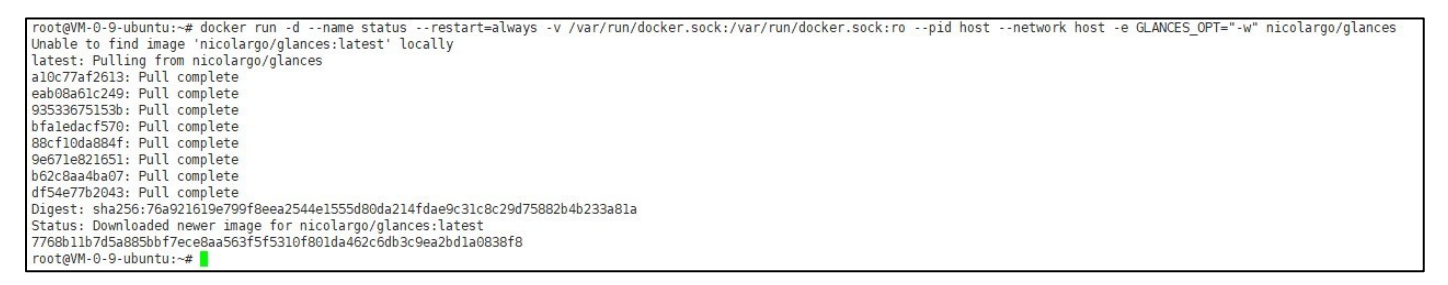

Step 4: Upload NDI Core image to the server

(1) Upload NDI Core image from personal computer to server.

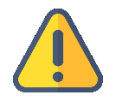

#### Note

NDI Core image need to be uploaded to Liunx system from NDI local personal computer,

which is required to transfer files by a file transfer tool. Deployers can use xftp files

transferring tool that comes with the Xhell or other file transfer tool, such as SecureCRT.

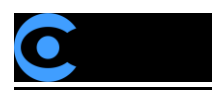

Step 1: Click file transfer icon in the Xhell.

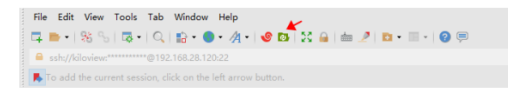

Step 2: Drag NDI Core image file in your computer from left window to the right window, to finish files

transferring from local PC to server. (Please contact Kiloview sales or mail to info@kiloview.com with

NDI Core image documents).

| 🕖 NDI      | image file - Xftp  | 7              |               |                     |                       |                           |           |         |            |                |                | _          |         | ×             |
|------------|--------------------|----------------|---------------|---------------------|-----------------------|---------------------------|-----------|---------|------------|----------------|----------------|------------|---------|---------------|
| File I     | Edit View Co       | mmands To      | ools Windo    | w Help              |                       |                           |           |         |            |                |                |            |         |               |
| <b>. .</b> | -   95 %           | - 1 - 5        | 🖹 🖻 🖌         | =   🗐 🖺   🕘 -   🧐 1 | 0   🎄   📀 🚍           |                           |           |         |            |                |                |            |         | -             |
| 🔒 sft      | p://192.168.28.120 |                |               |                     |                       |                           |           |         | - kiloview |                | Pas            | sword      |         |               |
| 🤼 То       | add the current    | session, click | on the left a | rrow button.        |                       |                           |           |         |            |                |                |            |         |               |
| • NDI i    | image file 🛛 ×     |                |               |                     | $\leftarrow$ $\vdash$ | <ul> <li>NDI矩阵</li> </ul> | ×         |         |            |                |                |            |         |               |
| ← - →      | 🕨 🗖 📙 D:\NDI i     | mage file      |               |                     | v 🖈 • 🕅 🗘             | <b>← -</b> → -            | 🗋 /home/k | iloview |            |                |                | ~          | + -     | <b>A</b> 🔿    |
| Name       | ^                  | Size           | Туре          | Modified            |                       | Name                      |           | Size    | Туре       | Modified       |                | Attributes | Owne    | er            |
|            | J'                 | 200 15140      | File folder   | 2021/11/0_14.44     |                       | <b>.</b>                  |           |         |            |                |                |            |         |               |
| trial_n    | dimatrix           | 290.121018     | 300/亚州        | 2021/11/9, 14:44    |                       |                           |           |         |            |                |                |            |         |               |
|            |                    |                |               |                     |                       |                           |           |         |            |                |                |            |         |               |
|            |                    |                |               |                     |                       |                           |           |         |            |                |                |            |         |               |
|            |                    |                |               |                     |                       |                           |           |         |            |                |                |            |         |               |
|            |                    |                |               |                     |                       |                           |           |         |            |                |                |            |         |               |
|            |                    |                |               |                     |                       |                           |           |         |            |                |                |            |         |               |
|            |                    |                |               |                     |                       |                           |           |         |            |                |                |            |         |               |
|            |                    |                |               |                     |                       |                           |           |         |            |                |                |            |         |               |
|            |                    |                |               |                     |                       |                           |           |         |            |                |                |            |         |               |
|            |                    |                |               |                     |                       |                           |           |         |            |                |                |            |         |               |
|            |                    |                |               |                     |                       |                           |           |         |            |                |                |            |         |               |
|            |                    |                |               |                     |                       |                           |           |         |            |                |                |            |         |               |
|            |                    |                |               |                     |                       |                           |           |         |            |                |                |            |         |               |
|            |                    |                |               |                     |                       |                           |           |         |            |                |                |            |         |               |
| Transfer   | 's Logs            |                |               |                     |                       |                           |           |         |            |                |                |            |         |               |
| Name       | _                  | Sta            | tus Pr        | ogress Size         | Local Path            | <->                       | Remote Pa | ith     | Speed      | Estimate       | Elapsed .      |            |         |               |
|            |                    |                |               |                     |                       |                           |           |         |            |                |                |            |         |               |
|            |                    |                |               |                     |                       |                           |           |         |            |                |                |            |         |               |
|            |                    |                |               |                     |                       |                           |           |         |            |                |                |            |         |               |
|            |                    |                |               |                     |                       |                           |           |         |            |                |                |            |         |               |
| Connecte   | d to 192.168.28.12 | 10:22.         |               |                     |                       |                           |           |         |            | Binary 1 Objec | ct(s) are sele | ected 2    | 90.15ME | в <sub></sub> |

(2) Load NDI Core image in the server

docker load -i kv\_ndicore\_pro\_011801.tar

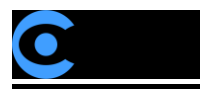

## Note

If the location of the NDI image file is not in the current directory, you need to specify the

folder where NDI image file is located.

For example: If the directory where NDI image file is located as /home/kiloview, then the

NDI image file loading command is

"docker load -i /home/kiloview/kv\_ndicore\_pro\_011801.tar"

| root@VM-0-9-ubuntu:/home/ubuntu# docker load -i kv_ndicore_pro_011801.tar |                    |  |  |  |  |  |  |  |
|---------------------------------------------------------------------------|--------------------|--|--|--|--|--|--|--|
| cc967c529ced: Loading layer [                                             | >] 65.57MB/65.57MB |  |  |  |  |  |  |  |
| 2c6ac8e5063e: Loading layer [                                             | >] 991.2kB/991.2kB |  |  |  |  |  |  |  |
| 6c0lb5a53aac: Loading layer [====================================         | >] 15.87kB/15.87kB |  |  |  |  |  |  |  |
| e0b3afb09dc3: Loading layer [                                             | >] 3.072kB/3.072kB |  |  |  |  |  |  |  |
| 9d3cadc3d17e: Loading layer [====================================         | >] 27.69MB/27.69MB |  |  |  |  |  |  |  |
| db6e2a638ab1: Loading layer [====================================         | >] 114.3MB/114.3MB |  |  |  |  |  |  |  |
| 9f2fd036a4a9: Loading layer [====================================         | >] 3.584kB/3.584kB |  |  |  |  |  |  |  |
| 20b2e7d325d4: Loading layer [====================================         | >] 2.56kB/2.56kB   |  |  |  |  |  |  |  |
| 758a8236e8b9: Loading layer [                                             | >] 2.048kB/2.048kB |  |  |  |  |  |  |  |
| 8abff239dac8: Loading layer [====================================         | >] 1.536kB/1.536kB |  |  |  |  |  |  |  |
| ac9c6590408b: Loading layer [====================================         | >] 4.643MB/4.643MB |  |  |  |  |  |  |  |
| bda72356d77c: Loading layer [                                             | >] 9.728kB/9.728kB |  |  |  |  |  |  |  |
| 75810feecf4b: Loading layer [====================================         | >] 39.62MB/39.62MB |  |  |  |  |  |  |  |
| 7e47cfdd3260: Loading layer [                                             | >] 556kB/556kB     |  |  |  |  |  |  |  |
| bc90e555b3c8: Loading layer [====================================         | >] 3.072kB/3.072kB |  |  |  |  |  |  |  |
| 87bf4592c061: Loading layer [                                             | >] 36.35kB/36.35kB |  |  |  |  |  |  |  |
| 8017a395ddee: Loading layer [                                             | >] 16.38kB/16.38kB |  |  |  |  |  |  |  |
| f275a7a61f6f: Loading layer [====================================         | >] 10.46MB/10.46MB |  |  |  |  |  |  |  |
| e98830ac8618: Loading layer [                                             | >] 14.39MB/14.39MB |  |  |  |  |  |  |  |
| a10c5d895642: Loading layer [                                             | >] 927.7kB/927.7kB |  |  |  |  |  |  |  |
| 87e801439ab8: Loading layer [====================================         | >] 9.403MB/9.403MB |  |  |  |  |  |  |  |
| 1488b496f22c: Loading layer [                                             | >] 879.6kB/879.6kB |  |  |  |  |  |  |  |
| 4ee4f7e0dd9a: Loading layer [====================================         | >] 894.5kB/894.5kB |  |  |  |  |  |  |  |
| b0439f642b95: Loading layer [                                             | >] 1.386MB/1.386MB |  |  |  |  |  |  |  |
| f0af0a693169: Loading layer [                                             | >] 891.9kB/891.9kB |  |  |  |  |  |  |  |
| 5168f669e526: Loading layer [                                             | >] 1.038MB/1.038MB |  |  |  |  |  |  |  |
| 8687bcb79567: Loading layer [                                             | >] 1.086MB/1.086MB |  |  |  |  |  |  |  |
| 2360bb09cc5c: Loading layer [                                             | >] 2.048kB/2.048kB |  |  |  |  |  |  |  |
| addf2d3eb25e: Loading layer [                                             | >] 10.31MB/10.31MB |  |  |  |  |  |  |  |
| 19bdla2d4alc: Loading layer [                                             | >] 52.75MB/52.75MB |  |  |  |  |  |  |  |
| c2e76cee58fa: Loading layer [                                             | >] 3.584kB/3.584kB |  |  |  |  |  |  |  |
| df304ad5eca3: Loading layer [                                             | >] 636.9kB/636.9kB |  |  |  |  |  |  |  |
| 3396c01c88c1: Loading layer [                                             | >] 242.7kB/242.7kB |  |  |  |  |  |  |  |
| Loaded image: kiloview/kv_ndicore_senior_011801:latest                    |                    |  |  |  |  |  |  |  |

#### Step 4: Run container

docker run -d -v /root/cp\_data3:/data/configs -v /etc/timezone:/etc/timezone -v

/etc/localtime:/etc/localtime -v /var/run/avahi-daemon:/var/run/avahi-daemon -v

/var/run/dbus:/var/run/dbus --restart=always --name kv\_ndicore\_senior\_011801 --network host --

privileged=true kiloview/kv\_ndicore\_senior\_011801:latest

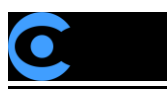

| 3396c01c88c1: Loading layer [====================================                                                       |
|----------------------------------------------------------------------------------------------------|
| Loaded image: kiloview/kv_ndicore_senior_011801:latest                                                                  |
| root@VM-0-9-ubuntu:/home/ubuntu# docker run -d -v /root/cp_data3:/data/configs -v /etc/timezone:/etc/timezone -v        |
| /etc/localtime:/etc/localtime -v /var/run/avahi-daemon:/var/run/avahi-daemonv /var/run/dbus:/var/run/dbusrestart=always |
| name kv_ndicore_senior_011801network hostprivileged=true kiloview/kv_ndicore_senior_011801:latest                       |
| db1924fe5313aa9201c2054877d61882633adfdbefe0001ac5e6642a6d6c59ba                                                        |
|                                                                                                    |

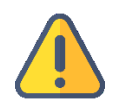

Note:

The last image name in the above command (like kv\_ndicore\_senior\_011801 in the below picture) must be the same as the name behind the loaded image at the top of the command line.

# 1.4 Login authentications

Enter "IP address of server:81" in the browser (Google is recommended), press enter to display the

login interface of the NDI Core. The default user name and password are *admin*.

| KILOVIEW® |  |  |  |  |  |  |
|-----------|--|--|--|--|--|--|
| NDI Core  |  |  |  |  |  |  |
| admin     |  |  |  |  |  |  |
|           |  |  |  |  |  |  |
| Login     |  |  |  |  |  |  |

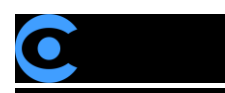

# **2** General Questions and Solutions

# 2.1 If there is an error message during the deployment process.

Solution:

Please check the version of your operation system, currently it only supports Linux64-bit operating system

(Ubuntu 18.04+ / Debian 9+)

(1) Check linux digits: getconf LONG\_BIT

ubuntu@VM-4-5-ubuntu:~\$ getconf LONG\_BIT 64 ubuntu@VM-4-5-ubuntu:~\$

(2) Check the version number of the linux: cat /proc/version

| ubuntu@VM-4-5-ubuntu:~\$ cat /proc/version              |                                                    |  |  |  |  |  |  |
|---------------------------------------------------------|----------------------------------------------------|--|--|--|--|--|--|
| Linux version 5.4.0-77-generic (buildd@lgw01-amd64-028) | (gcc version 9.3.0 (Ubuntu 9.3.0-17ubuntu1~20.04)) |  |  |  |  |  |  |
| #86-Ubuntu SMP Thu Jun 17 02:35:03 UTC 2021             |                                                    |  |  |  |  |  |  |
| ubuntu@VM-4-5-ubuntu:~\$                                |                                                    |  |  |  |  |  |  |

# 2.2 No response for a long time for the installation of the docker.

Solution:

The process of the installation is relatively slow, please wait patiently. You can use command "docker

version" to check and confirm whether the installation is successful.

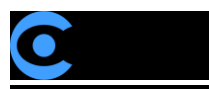

| root@ndi:~/cp_data   | 3# docker version                        |
|----------------------|------------------------------------------|
| Client: Docker Eng   | jine - Community                         |
| Version:             | 20.10.6                                  |
| API version:         | 1.41                                     |
| Go version:          | go1.13.15                                |
| Git commit:          | 370c289                                  |
| Built:               | Fri Apr 9 22:47:17 2021                  |
| OS/Arch:             | linux/amd64                              |
| Context:             | default                                  |
| Experimental:        | true                                     |
| Converse Dealers Fra | in Committee                             |
| Server: Docker Eng   | ine - Community                          |
| Engine:              | 20.10.0                                  |
| version:             | 20.10.6                                  |
| API Version:         | 1.41 (minimum version 1.12)              |
| Go version:          | go1.13.15                                |
| Git commit:          | 8728dd2                                  |
| Built:               | Fri Apr 9 22:45:28 2021                  |
| OS/Arch:             | linux/amd64                              |
| Experimental:        | false                                    |
| containerd:          |                                          |
| Version:             | 1.4.4                                    |
| GitCommit:           | 05f951a3781f4f2c1911b05e61c160e9c30eaa8e |
| runc:                |                                          |
| Version:             | 1.0.0-rc93                               |
| GitCommit:           | 12644e614e25b05da6fd08a38ffa0cfe1903fdec |
| docker-init:         |                                          |
| Version:             | 0.19.0                                   |
| GitCommit:           | de40ad0                                  |
| root@ndi.~/cn_data   | 3#                                       |

# 2.3 Fail to pull image

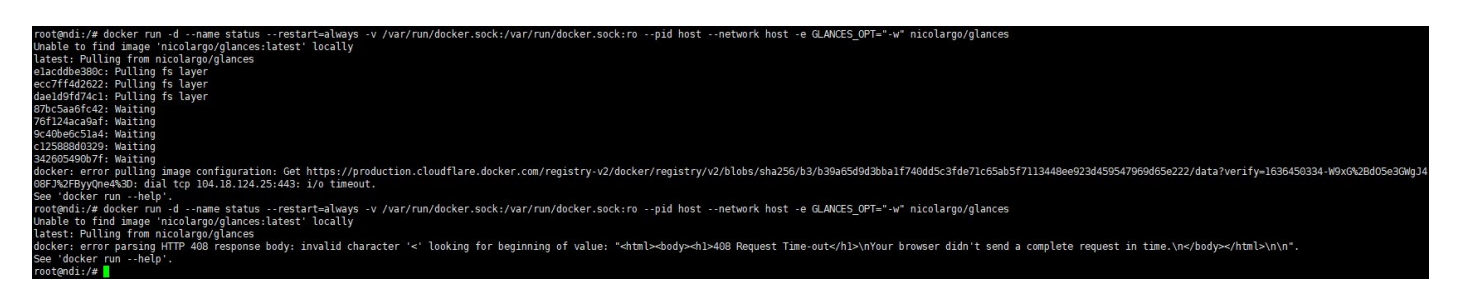

Solution:

To pull the image, you need to get the image file by the internet. If the network delay is high or you

cannot connect to the internet, kindly check whether the network is smooth by ping an external website.

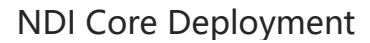

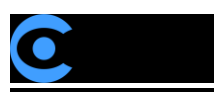

# 2.4 NDI Core could not be logged in normally

Solution:

Check the server whether it could start normally. "win+R" to open command prompt window -> "cmd"

- -> "ping server ip" .
- (1) If it is able to ping the server IP, please check via below command.
  - <1>Check the status of running docker: systemctl status docker

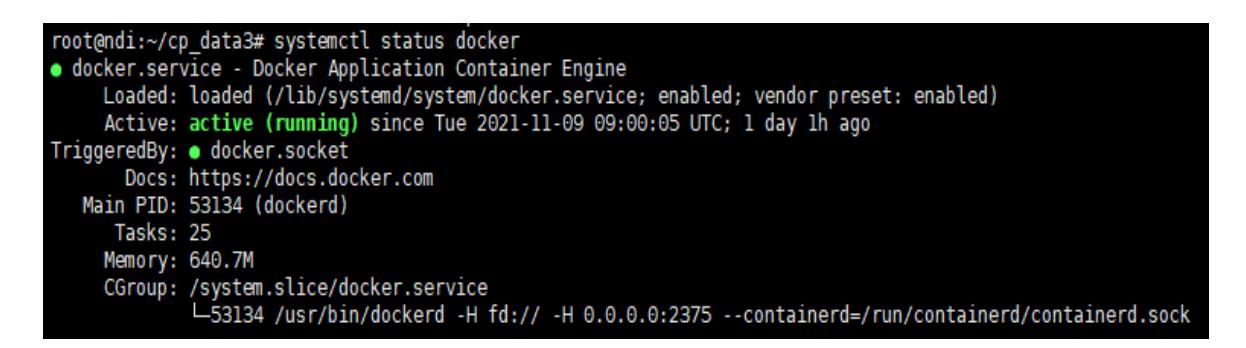

If docker could not start normally, start docker: systemctl start docker

<2>Check the status of running container: docker ps -a

| root@ndi:~/cp data3# docker ps -a            |                        |              |             |       |                 |  |  |  |  |
|----------------------------------------------|------------------------|--------------|-------------|-------|-----------------|--|--|--|--|
| CONTAINER ID IMAGE                           | COMMAND                | CREATED      | STATUS      | PORTS | NAMES           |  |  |  |  |
| 563282ea0ee8 kiloview/trial_ndimatrix:latest | "/start_server.sh"     | 24 hours ago | Up 24 hours |       | trial_ndimatric |  |  |  |  |
| 2594ce003d0d nicolargo/glances               | "/bin/sh -c 'python3…" | 24 hours ago | Up 24 hours |       | status          |  |  |  |  |
| root@ndi:~/cp_data3#                         |                        |              |             |       |                 |  |  |  |  |

If container runs abnormally, execute below command to delete container and image, then

redeploy as deployment guide.

Stop all containers: docker stop \$(docker ps -aq)

Delete all containers: docker rm \$(docker ps -aq)

Delete all images: docker rmi \$(docker images -q)

(2) If it is unable to ping the server IP, please check as below instruction.

<1> Check whether maintenance PC and server run normally or not and whether LAN port light

flashes normally or not.

<2> The server IP maybe already changed, directly connect server "win+R" -> "cmd" ->

"ifconfig", and apply changed IP address: 81 to visit.

## 2.5 How to set static IP address for NDI Core

#### Solution:

The ways of setting static IP address may be different as different operation system. Configuration ways

in below applies to ubuntu 20.04 version.

sudo vi /etc/netplan/00-installer-config.yaml

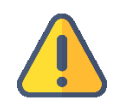

#### Note:

(1) The Internet configuration file name for different minor versions may be different,

as "00-installer-config.yaml " files name is different, enter netplan file via cd /etc/netplan, search Internet configuration file, enter corresponding Internet configuration files by vi command.

- (2) Press "i" to access the file editing mode.
- (3) After inputting, enter "ESC", and then enter" :wq ", save the file and exit.

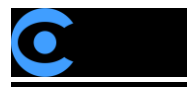

(4) If you make a mistake input and don't want to save the file, press "ESC" and

input ":q!", exit without saving files.

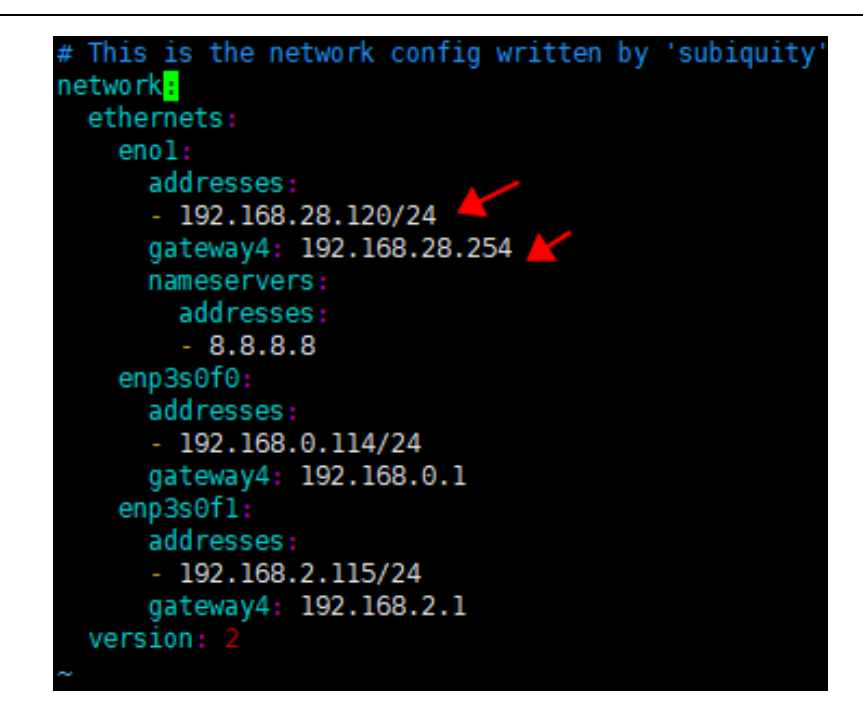

# 2.6 It shows "no such file or directory" error during command

#### execution.

root@1:~# docker run -d -v /home/data:/data/configs -v /var/run/avahi-daemon:/v
ar/run/avahi-daemon -v /var/run/dbus:/var/run/dbus --restart=always --name kv\_n
dimatrix --network host --privileged=true kiloview/trial\_ndimatrix:latest
-bash: docker run -d -v /home/data:/data/configs -v /var/run/avahi-daemon:/var/
run/avahi-daemon -v /var/run/dbus:/var/run/dbus --restart=always --name kv\_ndim
atrix: No such file or directory
root@1:~# ls
snap

Solution:

When you copy the command from the file, it may include the form character and cause the

command to change. When you encounter this, please execute the command manually.

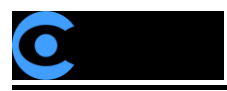

For more questions, please contact us via: https://www.kiloview.com/en/support

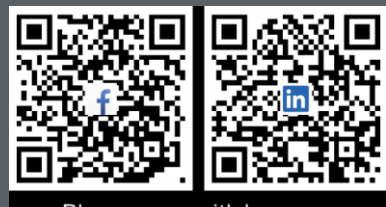

Please scan with browser

#### **KILOVIEW Electronics CO., LTD.**

Tel: 86-18573192787 Email: support@kiloview.com Web: www.kiloview.com/en Address: B4-106/109, Jiahua Intelligence Valley Industrial Park, 877 Huijin Road, Yuhua District, Changsha City, Hunan Province, China.